# CSY915 簡易説明書

**IOS** 

## ■接続手順

#### ・アプリのダウンロード

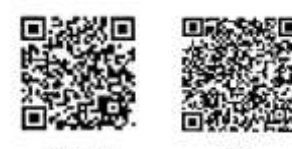

QR コードから"YooSee"を ダウンロードし、インストー ルしてください

Android

・本体の電源を接続する

AC アダプタをコンセントに挿し、本体の電源を入れてください。

#### ・本体のリセットボタンを押す

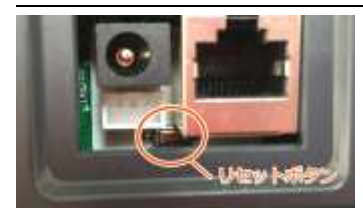

本体背部のリセットボタンを 5 秒以上長押ししてください。 ※非常に小さいのでつまようじ 等をご使用ください※

(リセットボタンが押されると効果音が流れます) ※リセット後、1 分以内に次の手順を行ってください※

# ・ "YooSee"アプリからカメラを接続する

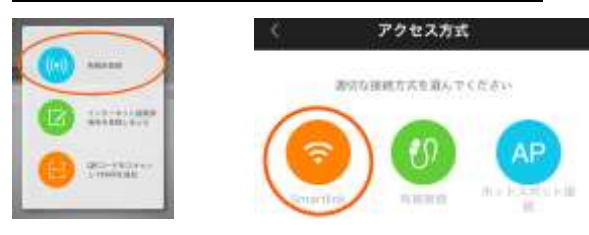

## ↑「新端末登録」を選択 ↑「smartlink」を選択

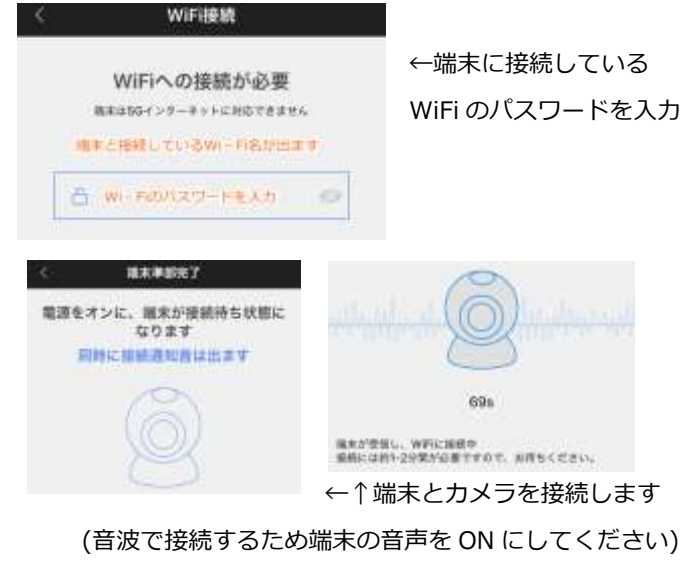

## ・カメラの名前とパスワードを入力

| 19 assesso<br>Passeerd sor<br>"123"      | →接続完了       |
|------------------------------------------|-------------|
| Contraction and the second second second | (※変更可能)     |
| 0 8884-07                                | パスワード : 123 |
| 1000                                     | 名前:任意のカメラ名  |
| く 資料を補足 90                               |             |

### ■アプリケーション"YooSee"

・カメラ表示画面

・メニュー画面

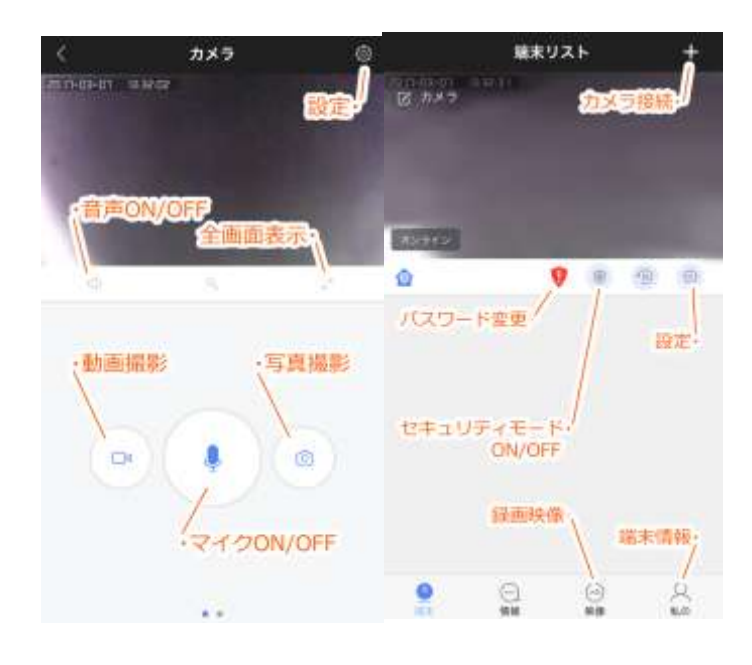

・ドアカメラ着信時 カメラ接続時、カメラ側の"CALL"ボタンが押される と接続した端末に通知が入ります 着信画面で"着信"/"着信拒否"を選択できます

・設定

※一部の機能は CSY915 カメラでは使用できません※ご了承ください

■固定用台座の取り外しについて

本体と固定用台座はねじで固定されています。取り 外す場合は本体底部の固定ねじを外し、本体と固定台 座を分離させてください。

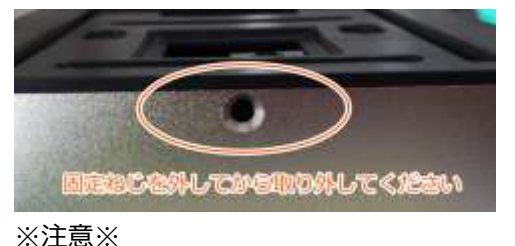

絶対に分解しないでください 本製品は防水仕様ではございません セキュリティのため、パスワードは変更を推奨します アプリ機能の一部は本製品では使用できません。 ご了承ください